# Tutorial para discente: solicitação de Matrícula em Núcleo Livre (NL)

Atualizado em 31/07/18 17:05.

#### Pré-requisitos para seguir o tutorial

Estar logado no sistema <u>SIGAA;</u>

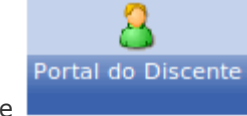

- Estar disponível o módulo Portal do Discente
- Ser aluno veterano;
- Estar no prazo estabelecido no <u>calendário acadêmico</u>, no tópico: "Período para o estudante veterano solicitar matrícula ou

trancamento de matrícula ... na Regional Jataí.".

#### Passo-a-passo

Para iniciar uma solicitação de matrícula, clique no menu **"Ensino > Matrícula On-Line > Realizar Matrícula"**:

|   | Ensino 🍶 Pesquisa 🚿 Extensão      | ų,                                                                     | Monitoria | 🚨 Bolsas                                    | 📃 Atividades    | Complementares      | 🐞 Ambientes Virtuais   |   |  |  |  |
|---|-----------------------------------|------------------------------------------------------------------------|-----------|---------------------------------------------|-----------------|---------------------|------------------------|---|--|--|--|
|   | Avaliação Institucional           | ۲                                                                      |           |                                             |                 |                     |                        |   |  |  |  |
|   | Minhas Notas                      |                                                                        |           |                                             |                 |                     |                        |   |  |  |  |
|   | Comprovante de Matrícula          |                                                                        |           |                                             |                 |                     |                        |   |  |  |  |
|   | Emitir Extrato Acadêmico          |                                                                        |           |                                             |                 |                     |                        |   |  |  |  |
|   | Consultar Histórico               |                                                                        |           |                                             |                 |                     |                        |   |  |  |  |
|   | Consultar Índices Acadêmicos      |                                                                        |           |                                             |                 |                     |                        |   |  |  |  |
|   | Declaração de Vínculo             |                                                                        |           |                                             |                 |                     |                        |   |  |  |  |
| _ | Materia On Line                   |                                                                        | Deelinee  | Markata                                     |                 |                     |                        | _ |  |  |  |
|   | Matricula On-Line                 | •                                                                      | Realizar  | Matricula                                   |                 |                     |                        |   |  |  |  |
|   | Acrescimo de Disciplinas          |                                                                        | Realizar  | Matricula e                                 | m Turma de V    | erão/Inverno        |                        |   |  |  |  |
|   | Solicitações de Ensino Individual |                                                                        |           |                                             |                 |                     |                        |   |  |  |  |
|   | Cancelamento de Disciplina        | o de Disciplina 🔹 🕨 Realizar Matrícula Livre em Turma de Verão/Inverno |           |                                             |                 |                     |                        |   |  |  |  |
|   | Aproveitamento de Disciplinas     |                                                                        | Ver Com   | Var Comprovento do Solicitação do Metrícula |                 |                     |                        |   |  |  |  |
|   | Transporte de Matrícula           |                                                                        | Ver Com   | provance a                                  | e Solicitação d | e Matricula nam Ti  |                        |   |  |  |  |
|   |                                   | '                                                                      | ver Com   | provante o                                  | e Solicitação d |                     | irmas de verao/inverno |   |  |  |  |
|   | Reposição de Avaliação            | •                                                                      | Ver Com   | provante d                                  | e Matricula pai | ra Turmas de Verac  | o/Inverno              |   |  |  |  |
|   |                                   | -                                                                      | Ver Orier | ntações de                                  | Matricula       |                     |                        |   |  |  |  |
|   | Consultar Curso                   |                                                                        | Ver Resu  | ltado do Pr                                 | ocessamento     |                     |                        | Ì |  |  |  |
|   | Consultar Componente Curricular   |                                                                        | Ver Resu  | ltado do Pr                                 | ocessamento     | de Matrículas de Ve | erāo/Inverno           |   |  |  |  |
|   | Consultar Estrutura Curricular    |                                                                        | Mou Diar  | o de Matri                                  | culac           |                     |                        |   |  |  |  |
|   | Consultar Turma                   | ļ                                                                      | Fied Fidi | io de Hach                                  | culus           |                     |                        | i |  |  |  |
|   | Consultar Turmas Solicitadas      |                                                                        |           |                                             |                 |                     |                        |   |  |  |  |
|   | Unidades Acadêmicas               |                                                                        |           |                                             |                 |                     |                        |   |  |  |  |
|   |                                   | -                                                                      |           |                                             |                 |                     |                        |   |  |  |  |
|   | Consultar Calendário Acadêmico    |                                                                        |           |                                             |                 |                     |                        |   |  |  |  |

Leia as informações para orientação e clique em "Iniciar Seleção de Turmas >>":

| 🛸 Ensino 🖕 Pesquisa 🤎 Extensão 😨 Monitoria 🔔 Bolsas 📳 Atividades Complementares 🐞 Ambientes Virtuais 🎲 Outros                                                                                                    |                                                                                                   |  |  |  |  |  |  |  |  |  |
|----------------------------------------------------------------------------------------------------|---------------------------------------------------------------------------------------------------|--|--|--|--|--|--|--|--|--|
| PORTAL DO DISCENTE > MATRÍCULA DE DISCENTE >                                                                                                    |                                                                                                   |  |  |  |  |  |  |  |  |  |
|                                                                                                    |                                                                                                   |  |  |  |  |  |  |  |  |  |
| Caro(a) Aluno(a),                                                                                                    |                                                                                                   |  |  |  |  |  |  |  |  |  |
| O período de matrícula on-line estende-se de 31/07/2018 10:00 a 02/08/2018 23:59. Durante esse período você poderá efetua<br>curriculares desejados, de acordo com a oferta de turmas.                                                                                                    | r a matrícula nos componentes                                                                     |  |  |  |  |  |  |  |  |  |
| Lembramos que a escolha das turmas está sujeita às regras do <b>Regulamento dos Cursos de Graduação</b> tais como a verificação de pré-requisitos e co-requisitos, as matrículas em componentes equivalentes, entre outras. Vale ressaltar ainda que essa operação permite somente a matrícula em componentes curriculares do tipo DISCIPLINA ou MÓDULO, que possuem turmas abertas no ano-semestre de 2018.2.                                                                                                    |                                                                                                   |  |  |  |  |  |  |  |  |  |
| Para realizar a consulta e seleção das turmas disponíveis você terá duas opções:                                                                                                    |                                                                                                   |  |  |  |  |  |  |  |  |  |
| <ul> <li>Turmas da Estr. Curricular: aqui serão listadas todas as turmas abertas para componentes do seu currículo;</li> <li>Buscar Outras Turmas: aqui você poderá buscar e selecionar qualquer turma aberta.</li> </ul>                                                                                                    |                                                                                                   |  |  |  |  |  |  |  |  |  |
| Após a data final desse período você será automaticamente matriculado "EM ESPERA" em todas as turmas escolhidas e submetidas. At<br>matrícula on-line, é permitida a alteração das turmas selecionadas, adicionando outras turmas ou removendo aquelas p<br>deferimento das suas matrículas está sujeito ao processamento de matrícula, que classificará os alunos em cada turma com base nos o<br>cursos de graduação da UFG.                                                                                                    | é a data final do período de<br>reviamente escolhidas. O<br>ritérios definidos no regulamento dos |  |  |  |  |  |  |  |  |  |
| Os orientadores acadêmicos e coordenadores do seu curso poderão fazer observações sobre as turmas escolhidas até o dia 10/08/201<br>observações têm o objetivo somente de orientar os alunos. Nenhuma orientação é capaz de cancelar ou excluir uma matrícula escolhid<br>responsabilidade excluir, caso desejado, as matrículas nas turmas escolhidas até o prazo final da matrícula on-line.                                                                                                    | <ol> <li>É importante lembrar que essas<br/>a por você, sendo de sua</li> </ol>                   |  |  |  |  |  |  |  |  |  |
|                                                                                                    |                                                                                                   |  |  |  |  |  |  |  |  |  |
| lique em <b>"Buscar Turmas de NL":</b><br><u>Ajuda para</u><br><u>Matricula On-line</u><br><u>Discente:</u> ISABEL - Índice de Prioridade: 116.2 ( <i>Ver histórico</i> )<br><u>Matriz Curricular:</u> ENGFL-BI-2J - ENGENHARIA FLORESTAL - Jataí - Presencial - MVN - BACHARELADO                                                                                                    |                                                                                                   |  |  |  |  |  |  |  |  |  |
| lique em <b>"Buscar Turmas de NL"</b> :<br>Ajuda para<br>Matricula On-line<br>Discente: ISABEL - Índice de Prioridade: 116.2 ( <i>Ver histórico</i> )<br>Matriz Curricular: ENGFL-BI-2J - ENGENHARIA FLORESTAL - Jataí - Presencial - MVN - BACHARELADO<br>É permitida a matrícula nesse componente<br>Ver detalhes da turma                                                                                                    | onente                                                                                            |  |  |  |  |  |  |  |  |  |
| ique em <b>"Buscar Turmas de NL":</b><br>Ajuda para<br>Matricula On-line<br>Discente: ISABEL - Índice de Prioridade: 116.2 ( <i>Ver histórico</i> )<br>Matriz Curricular: ENGFL-BI-2J - ENGENHARIA FLORESTAL - Jataí - Presencial - MVN - BACHARELADO<br>É permitida a matrícula nesse componente<br>É permitida a matrícula nesse componente<br>E Ver detalhes da turma                                                                                                    | onente                                                                                            |  |  |  |  |  |  |  |  |  |
| ique em <b>"Buscar Turmas de NL":</b><br>Ajuda para<br>Matricula On-line<br>Discente: ISABEL - Índice de Prioridade: 116.2 ( <i>Ver histórico</i> )<br>Matriz Curricular: ENGFL-BI-2J - ENGENHARIA FLORESTAL - Jataí - Presencial - MVN - BACHARELADO<br>É permitida a matrícula nesse componente<br>E Ver detalhes da turma<br>TURMAS ABERTAS PARA OS COMPONENTES DA SUA MATRIZ<br>Turma Docente(s)<br>Horário                                                                                                    | onente                                                                                            |  |  |  |  |  |  |  |  |  |
| ique em <b>"Buscar Turmas de NL":</b><br>Ajuda para<br>Matricula On-line<br>Discente: ISABEL - Índice de Prioridade: 116.2 ( Ver histórico )<br>Matriz Curricular: ENGFL-BI-2J - ENGENHARIA FLORESTAL - Jataí - Presencial - MVN - BACHARELADO<br>Matriz Curricular: ENGFL-BI-2J - ENGENHARIA FLORESTAL - Jataí - Presencial - MVN - BACHARELADO<br>Matriz Curricular: É permitida a matrícula nesse componente<br>: Váo é permitida a matrícula nesse componente<br>: Váo é permitida a matrícula nesse componente<br>: Vér detalhes da turma<br><u>TURMAS ABERTAS PARA OS COMPONENTES DA SUA MATRIZ</u><br><u>Turma Docente(s)</u><br>Horário                                                                                                    | onente                                                                                            |  |  |  |  |  |  |  |  |  |
| ique em <b>"Buscar Turmas de NL":</b> Ajuda para   Matriz Quarteria de Prioridade: 116.2 ( Ver histórico )   Matriz Curricular: ENGFL-BI-2J - ENGENHARIA FLORESTAL - Jataí - Presencial - MVN - BACHARELADO     Imatriz Curricular: ENGFL-BI-2J - ENGENHARIA FLORESTAL - Jataí - Presencial - MVN - BACHARELADO     Imatriz Curricular: ENGFL-BI-2J - ENGENHARIA FLORESTAL - Jataí - Presencial - MVN - BACHARELADO     Imatriz Curricular: ENGFL-BI-2J - ENGENHARIA FLORESTAL - Jataí - Presencial - MVN - BACHARELADO     Imatriz Curricular: ENGFL-BI-2J - ENGENHARIA FLORESTAL - Jataí - Presencial - MVN - BACHARELADO     Imatriz Curricular: ENGFL-BI-2J - ENGENHARIA FLORESTAL - Jataí - Presencial - MVN - BACHARELADO     Imatriz Curricular: ENGFL-BI-2J - ENGENHARIA FLORESTAL - Jataí - Presencial - MVN - BACHARELADO     Imatriz Curricular: ENGFL-BI-2J - ENGENHARIA FLORESTAL - Jataí - Presencial - MVN - BACHARELADO     Imatriz Curricular: ENGFL-BI-2J - ENGENHARIA FLORESTAL - Jataí - Presencial - MVN - BACHARELADO     Imatriz Curricular: ENGFL-BI-2J - ENGENHARIA FLORESTAL - Jataí - Presencial - MVN - BACHARELADO     Imatriz Curricular: ENGFL-BI-2J - ENGENHARIA FLORESTAL - Jataí - Presencial - MVN - BACHARELADO     Imatriz Curricular: ENGFL-BI-2J - ENGENHARIA - Presencial - MVN - BACHARELADO     Imatriz Curricular: ENGFL-BI-2J - ENGENHARIARIARIARIARIARIARIARIARIARIARIARIARIA                                                                                                    | onente<br>Local                                                                                   |  |  |  |  |  |  |  |  |  |
| lique em "Buscar Turmas de NL":<br>Ajuda para<br>Matricula On-line Buscar<br>Turmas de NL<br>Discente: ISABEL - Índice de Prioridade: 116.2 ( <i>Ver histórico</i> )<br>Matriz Curricular: ENGFL-BI-2J - ENGENHARIA FLORESTAL - Jataí - Presencial - MVN - BACHARELADO<br>Matriz Curricular: ENGFL-BI-2J - ENGENHARIA FLORESTAL - Jataí - Presencial - MVN - BACHARELADO<br>É permitida a matrícula nesse componente 2: Não é permitida a matrícula nesse componente<br>: Ver detalhes da turma<br>TURMAS ABERTAS PARA OS COMPONENTES DA SUA MATRIZ<br>Turma Docente(s) Horário<br>1º Período<br>1º Período                                                                                                    | onente                                                                                            |  |  |  |  |  |  |  |  |  |
| lique em <b>"Buscar Turmas de NL"</b> :<br>Ajuda para<br>Matrizua On-line<br>Discente: ISABEL - Índice de Prioridade: 116.2 ( <i>Ver histórico</i> )<br>Matriz Curricular: ENGFL-BI-2J - ENGENHARIA FLORESTAL - Jataí - Presencial - MVN - BACHARELADO<br>Matriz Curricular: ENGFL-BI-2J - ENGENHARIA FLORESTAL - Jataí - Presencial - MVN - BACHARELADO<br>Matriz Curricular: ENGFL-BI-2J - ENGENHARIA FLORESTAL - Jataí - Presencial - MVN - BACHARELADO                                                                                                    | onente<br>Local                                                                                   |  |  |  |  |  |  |  |  |  |
| lique em <b>"Buscar Turmas de NL":</b><br>Ajuda para<br>Matricula On-line<br>Discente: ISABEL - Índice de Prioridade: 116.2 ( <i>Ver histórico</i> )<br>Matriz Curricular: ENGFL-BI-2] - ENGENHARIA FLORESTAL - Jataí - Presencial - MVN - BACHARELADO<br>É é permitida a matrícula nesse componente<br>CURMAS ABERTAS PARA OS COMPONENTES DA SUA MATRIZ<br>TURMAS ABERTAS PARA OS COMPONENTES DA SUA MATRIZ<br>TURMAS ABERTAS PARA OS COMPONENTES DA SUA MATRIZ<br>TURMAS ABERTAS PARA OS COMPONENTES DA SUA MATRIZ<br>TURMAS ABERTAS PARA OS COMPONENTES DA SUA MATRIZ<br>TURMAS ABERTAS PARA OS COMPONENTES DA SUA MATRIZ<br>TURMAS OS COMPONENTES DA SUA MATRIZ<br>TURMAS OS COMPONENTES DA SUA MATRIZ<br>TURMAS OS COMPONENTES DA SUA MATRIZ<br>TURMAS OS COMPONENTES DA SUA MATRIZ<br>TURMAS OS COMPONENTES DA SUA MATRIZ<br>TURMAS OS COMPONENTES DA SUA MATRIZ<br>TURMAS OS COMPONENTES DA SUA MATRIZ<br>TURMAS OS COMPONENTES DA SUA MATRIZ<br>TURMAS OS COMPONENTES DA SUA MATRIZ<br>TURMAS OS COMPONENTES DA SUA MATRIZ<br>TURMAS OS COMPONENTES DA SUA MATRIZ<br>TURMAS OS COMPONENTES DA SUA MATRIZ<br>TURMAS OS COMPONENTES DA SUA MATRIZ<br>TURMAS ABERTAS PARA OS COMPONENTES DA SUA MATRIZ<br>TURMAS ABERTAS PARA OS COMPONENTES DA SUA MATRIZ<br>TURMAS ABERTAS PARA OS COMPONENTES DA SUA MATRIZ<br>TURMAS ABERTAS PARA OS COMPONENTES DA SUA MATRIZ<br>TURMAS ABERTAS PARA OS COMPONENTES DA SUA MATRIZ<br>TURMAS ABERTAS PARA OS COMPONENTES DA SUA MATRIZ<br>TURMAS ABERTAS PARA OS COMPONENTES DA SUA MATRIZ<br>TURMAS ABERTAS PARA OS COMPONENTES DA SUA MATRIZ<br>TURMAS ABERTAS PARA OS COMPONENTES DA SUA MATRIZ<br>TURMAS ABERTAS PARA OS COMPONENTES DA SUA MATRIZ | onente<br>Local                                                                                   |  |  |  |  |  |  |  |  |  |
| ique em <b>"Buscar Turmas de NL":</b><br>Ajuda para<br>Matricula On-line<br>Discente: ISABEL - Índice de Prioridade: 116.2 ( <i>Ver histórico</i> )<br>Matriz Curricular: ENGFL-BI-2J - ENGENHARIA FLORESTAL - Jataí - Presencial - MVN - BACHARELADO<br>de terministica a matrícula nesse componente<br>Curricular: ENGFL-BI-2J - ENGENHARIA FLORESTAL - Jataí - Presencial - MVN - BACHARELADO<br>de terministica a matrícula nesse componente<br>Curricular: ENGFL-BI-2J - ENGENHARIA FLORESTAL - Jataí - Presencial - MVN - BACHARELADO<br>de terministica a matrícula nesse componente<br>Curricula - Numas de NUM - BACHARELADO<br>Curricula - Ver detalhes da turma<br>TURMAS ABERTAS PARA OS COMPONENTES DA SUA MATRIZ<br>Turma Docente(s) Horário<br>1 º Periodo<br>1 ICEOSO7 - CÁLCULO DIFERENCIAL E INTEGRAL ( <i>Obrig. Curriculo</i> ) [+]<br>2 º Periodo<br>1 IBI0230 - MORFOLOGIA E TAXONOMIA VEGETAL ( <i>Obrig. Curriculo</i> ) [+]<br>1 ICA0449 - DESENHO TÉCNICO ( <i>Obrig. Curriculo</i> ) [+]<br>1 ICEOSO1 - QUÍMICA GERAL E ORGÂNICA ( <i>Obrig. Curriculo</i> ) [+]                                                                                                    | onente                                                                                            |  |  |  |  |  |  |  |  |  |

No campo **"Unidade Responsável"**, selecione umas das 8 (oito) unidades acadêmicas da Regional Jataí (destacadas na imagem abaixo):

| (Deslogar)                                                                                                   | NUTTOTO DE CONTREA COMINA                        | 🔩 Menu Discente      |  |  |  |  |
|----------------------------------------------------------------------------------------------------|--------------------------------------------------|----------------------|--|--|--|--|
| UNID. ACAD. ESP/CIENCIAS AGRARIAS-JATA (11.04.0                                                              | LABORATORIO ROMULO ROCHA - Goiânia               | 0                    |  |  |  |  |
|                                                                                                    | REGIONAL CATALÃO - Catalão                       |                      |  |  |  |  |
| • Nao foram encontradas turmas a                                                                             | REGIONAL GOIÁS - Goiás                           | (x) fechar mensagens |  |  |  |  |
| Portal do Discente > Matrícula On                                                                            | REGIONAL JATAÍ - Jataí                           |                      |  |  |  |  |
|                                                                                                    | UAE - DE ENGENHARIA - CATALÃO - Catalão          |                      |  |  |  |  |
| Utilize o formulario abaixo para buscar por turma<br>botão <b>Adicionar Turmas</b> , localizado no final des | UAE - DE GESTÃO DE NEGÓCIOS - CATALÃO - Catalão  | ) seleção atraves do |  |  |  |  |
| Caro(a) Aluno(a).                                                                                            | UAE REJ CIÊNCIAS HUMANAS E LETRAS - Jataí        |                      |  |  |  |  |
| Para efetivar sua solicitação de matrícula é<br>comprovante da sua solicitação, que devera                   | UAE REJ CIÊNCIAS SOCIAIS APLICADAS - Jataí       | ossível imprimir o   |  |  |  |  |
|                                                                                                    | UAE REJ ESPECIAL DE EDUCAÇÃO - Jataí             |                      |  |  |  |  |
|                                                                                                    | UAE REJ ESTUDOS GEOGRÁFICOS - Jataí              |                      |  |  |  |  |
|                                                                                                    | UNID. ACAD. ESP./EDUCAÇÃO - CATALÃO - Catalão    |                      |  |  |  |  |
| Discente: - I                                                                                                | UNID. ACAD. ESP/BIOTECNOLOGIA - CATALA - Catalão |                      |  |  |  |  |
| Matriz Curricular: ENGFL-BI-2J -                                                                             | UNID. ACAD. ESP/CIENCIAS AGRARIAS-JATA - Jataí   |                      |  |  |  |  |
|                                                                                                    | UNID. ACAD. ESP/CIENCIAS BIOLOGICAS-JA - Jataí   |                      |  |  |  |  |
| Código do Componente:                                                                                        | UNID. ACAD. ESP/CIENCIAS DA SAUDE-JATA - Jataí   |                      |  |  |  |  |
| Nome do Componente:                                                                                          | UNID. ACAD. ESP/CIENCIAS EXATAS - JATA - Jataí   |                      |  |  |  |  |
| Horário:                                                                                                    | UNID. ACAD. ESP/CIENCIAS HUMANAS - GOI - Goiás   |                      |  |  |  |  |
| Nome do Docente:                                                                                             | UNID. ACAD. ESP/FISICA - CATALAO - Catalão       |                      |  |  |  |  |
| Unidade Responsável:                                                                                         | UNID. ACAD. ESP/CIENCIAS EXATAS - JATA - Jataí   |                      |  |  |  |  |
| Turma de Núcleo Livre                                                                                        |                                                  |                      |  |  |  |  |
|                                                                                                    | Buscar                                           |                      |  |  |  |  |

## Clique em "Buscar":

| BUSCAR TURMAS ABERTAS |                                                |  |  |  |  |  |  |  |
|-----------------------|------------------------------------------------|--|--|--|--|--|--|--|
| Código do Componente: |                                                |  |  |  |  |  |  |  |
| Nome do Componente:   |                                                |  |  |  |  |  |  |  |
| Horário:              |                                                |  |  |  |  |  |  |  |
| Nome do Docente:      |                                                |  |  |  |  |  |  |  |
| Unidade Responsável:  | UNID. ACAD. ESP/CIENCIAS EXATAS - JATA - Jataí |  |  |  |  |  |  |  |
| Turma de Núcleo Livre |                                                |  |  |  |  |  |  |  |
|                       | Buscar                                         |  |  |  |  |  |  |  |

Marque a(s) caixa(s) de seleção para adicionar a(s) turma(s) desejada(s) e clique **"Adicionar Turmas"**.

| TURMAS ABERTAS ENCONTRADAS |             |                         |  |         |         |               |            |  |  |  |
|----------------------------|-------------|-------------------------|--|---------|---------|---------------|------------|--|--|--|
|                            | Turma       | Docente(s)              |  | Tipo    | Horário | Local         | Capacidade |  |  |  |
| ICE0421 ·                  | - MATEMÁTIC | A BÁSICA                |  |         |         |               |            |  |  |  |
| ء 📄                        | Turma A     | ESDRAS TEIXEIRA COSTA   |  | Regular | 24T34   | Campus Jatobá | 40 alunos  |  |  |  |
| ICE0455 -                  | TRIGONOM    | ETRIA                   |  |         |         |               |            |  |  |  |
| ی 🔊                        | Turma A     | LUCIANA APARECIDA ELIAS |  | Regular | 5T56    | Campus Jatobá | 40 alunos  |  |  |  |
| Adicionar<br>Turmas        |             |                         |  |         |         |               |            |  |  |  |

### Verifique os "Horários das Turmas Selecionadas" e clique em "Confirmar Solicitação".

| Portal do Discente > Matrícula On-Line 2018.2 > Turmas Selecionadas                                                                                                    |                                             |                         |                        |                          |                 |  |  |  |  |  |
|----------------------------------------------------------------------------------------------------|---------------------------------------------|-------------------------|------------------------|--------------------------|-----------------|--|--|--|--|--|
| Caro(a) Aluno(a),<br>Para efetivar sua solicitação de matrícula é necessário pressionar o botão CONFIRMAR SOLICITAÇÃO. Após este procedimento será possível imprimir o<br>comprovante da sua solicitação, que deverá ser armazenado. |                                             |                         |                        |                          |                 |  |  |  |  |  |
|                                                                                                    | <b>Q</b><br>Ajuda para<br>Matrícula On-line | Turmas da<br>sua Matriz | Buscar<br>Turmas de NL | Confirmar<br>Solicitação | Sair sem salvar |  |  |  |  |  |
| Discente: 201615323 - ISABELLA CABRAL ROSA DOS ANJOS - Índice de Prioridade: 116.2 ( Ver histórico )                                                                                                    |                                             |                         |                        |                          |                 |  |  |  |  |  |

Matriz Curricular: ENGFL-BI-2J - ENGENHARIA FLORESTAL - Jataí - Presencial - MVN - BACHARELADO

Ao matricular um discente em outro programa de pós-graduação, esta matrícula será analisada pela Coordenação do programa, podendo ser aprovada ou recusada. Se a matrícula do aluno for aprovada e a disciplina for cursada, será necessário realizar o aproveitamento desta disciplina.

| Turmas Selecionadas                      |                 |                |               |       |   |    | Horários das Turmas Selecionad |     |     |         |     |     |
|------------------------------------------|-----------------|----------------|---------------|-------|---|----|--------------------------------|-----|-----|---------|-----|-----|
|                                          | 🧃: Remover Turm | a              |               |       |   |    | Seg                            | Ter | Qua | Qui     | Sex | Sab |
|                                          |                 |                |               |       |   | M1 |                                |     |     |         |     |     |
| Turma Comp. Curricular                   |                 | СН             | Posição Atual | Vagas |   | M2 |                                |     |     |         |     |     |
| A ICE0455 TRIGONO<br>Docente(s): LUCIANA | METRIA          | 32             | 1             | 40    | 0 | M3 |                                |     |     |         |     |     |
|                                          |                 |                |               |       |   | M4 |                                |     |     |         |     |     |
|                                          |                 | Total: 32 hora | S             |       |   | M5 |                                |     |     |         |     |     |
|                                          |                 |                |               |       |   |    |                                |     |     |         |     |     |
|                                          |                 |                |               |       |   | T1 |                                |     |     |         |     |     |
|                                          |                 |                |               |       |   | T2 |                                |     |     |         |     |     |
|                                          |                 |                |               |       |   | Т3 |                                |     |     |         |     |     |
|                                          |                 |                |               |       |   | T4 |                                |     |     |         |     |     |
|                                          |                 |                |               |       |   | Т5 |                                |     |     | ICE0455 |     |     |
|                                          |                 |                |               |       |   | Т6 |                                |     |     | ICE0455 |     |     |
|                                          |                 |                |               |       |   |    |                                |     |     |         |     |     |
|                                          |                 |                |               |       |   | N1 |                                |     |     |         |     |     |
|                                          |                 |                |               |       |   | N2 |                                |     |     |         |     |     |
|                                          |                 |                |               |       |   | N3 |                                |     |     |         |     |     |
|                                          |                 |                |               |       |   | N4 |                                |     |     |         |     |     |

Preencha o campo **"CONFIRME SEUS DADOS"** e clique em **"Confirmar Solicitação de Matrícula"** para finalizar a solicitação de matrícula.

|        | <u>•</u> | or favor, confirme a senh                                                                                                    | a para fazer a solicitação de matrículas.                                                                                                    |                 |           |                      |  |  |  |  |
|--------|----------|----------------------------------------------------------------------------------------------------|----------------------------------------------------------------------------------------------------|-----------------|-----------|----------------------|--|--|--|--|
| Do     |          |                                                                                                    |                                                                                                    |                 |           | (x) fechar mensagens |  |  |  |  |
| PO     | RTAL DO  | DISCENTE > MATRICU                                                                                                    | LA ON-LINE 2018.2 > TURMAS SELECION                                                                                                    | NADAS           |           |                      |  |  |  |  |
|        | 2        |                                                                                                    |                                                                                                    |                 |           |                      |  |  |  |  |
| Voltar | ao Porta | I Discente                                                                                                    |                                                                                                    |                 |           |                      |  |  |  |  |
|        |          |                                                                                                    |                                                                                                    |                 |           |                      |  |  |  |  |
|        |          |                                                                                                    | INFORMAÇÃO IMI                                                                                                    | PORTANTE        |           |                      |  |  |  |  |
|        |          | Atenção! O período de ma                                                                                                    | trícula on-line é de 31/07/2018 a 02/08/2018.                                                                                                    |                 |           |                      |  |  |  |  |
|        |          | Após a data final desse per<br>permitido ao discente escol                                                                                                    | nal desse período o discente será automaticamente matriculado "EM ESPERA" em todas as turmas escolhidas e exibidas abaixo. Até a data final, é<br>discente escolher outras turmas ou remover as já selecionadas. |                 |           |                      |  |  |  |  |
|        |          | O deferimento das suas matrículas está sujeito ao processamento de matrícula que classificará os alunos em cada turma com base nos critérios definidos no regulamento dos cursos de graduação da UFG.                                                                                                  |                                                                                                    |                 |           |                      |  |  |  |  |
|        | •        | Os orientadores acadêmicos e coordenadores do seu curso poderão fazer observações sobre as turmas escolhidas até 10/08/2018.                                                                                                    |                                                                                                    |                 |           |                      |  |  |  |  |
|        |          | É importante lembrar que essas observações têm o objetivo somente de orientar os discentes, nenhuma orientação é capaz de cancelar ou excluir ur matrícula escolhida pelo discente. Apenas o próprio discente pode excluir as matrículas nas turmas escolhidas até o prazo final da matrícula on-line. |                                                                                                    |                 |           |                      |  |  |  |  |
|        |          |                                                                                                    |                                                                                                    |                 |           |                      |  |  |  |  |
|        |          |                                                                                                    | TURMAS SELECIO                                                                                                    | NADAS           |           |                      |  |  |  |  |
| Turma  | a Compo  | nente Curricular                                                                                                    |                                                                                                    | Local           | Horário   |                      |  |  |  |  |
| A01    | ICA0519  | - COMPONENTES QUÍMICOS E A                                                                                                    | NATÔMICOS DA MADEIRA (64h)                                                                                                    | Campus Jatobá   | 4M12 2T34 |                      |  |  |  |  |
|        |          |                                                                                                    |                                                                                                    |                 |           |                      |  |  |  |  |
|        |          |                                                                                                    | CONFIRME SEUS DADOS                                                                                                    |                 |           |                      |  |  |  |  |
|        |          |                                                                                                    |                                                                                                    |                 |           |                      |  |  |  |  |
|        |          |                                                                                                    | Senha: 🛊 ••••••                                                                                                    | •               |           |                      |  |  |  |  |
|        |          |                                                                                                    | Confirmar Solicitações de Mat                                                                                                    | rícula Cancelar |           |                      |  |  |  |  |
|        |          |                                                                                                    |                                                                                                    |                 |           |                      |  |  |  |  |

Listar Todas Voltar

Fonte: COGRAD